# 用户手册

版本 1.0

2021年7月

## 1 概述

线上证据交换平台在案件立案后,应当与具体案件(案号)相关联,实 现证据平台和办案系统之间数据共享、自动回填。立案后,平台自动向当事 人推送线上证据交换平台使用说明,提示当事人使用。

根据民事诉讼程序规定,线上证据交换平台分四个阶段:

1) 举证: 当事人登录线上证据交换平台, 上传提交证据。

2)交换:法官发起线上证据交换,当事人提交的证据推送至对方当事人。
3)质证:证据交换后,当事人在线查看对方提交的证据材料,并按照"证据目录"内容,对证据依次发表质证意见。

## 2 功能介绍

#### 2.1 举证

搜索山东法院电子诉讼服务网,进入首页后进行注册,登录后点击右上 角的"我的案件"按钮,进入我的案件页面。

用户点击左侧菜单栏的"举证质证"按钮,进入"提交证据"页面,如 下图:

| 提交证据 证据         | 交换查看 证据质证     |                                                                                                    |           |        |         |
|-----------------|---------------|----------------------------------------------------------------------------------------------------|-----------|--------|---------|
| isis mananan    | ×             | <b>建</b> 章 胡柏人服号                                                                                                    | 状态 時途の    | tics • |         |
| 序号              | 法院            | 案号                                                                                                    | 有效时间      | 状态     | 操作      |
| 1               | WHEN THE REAL | And and a second second | 2021/7/26 | 可単征    | 提交证据 查看 |
| 2               |               |                                                                                                    | 2021/9/25 | (可學座)  | 提交证据 查看 |
|                 |               |                                                                                                    |           |        |         |
|                 |               |                                                                                                    |           |        |         |
|                 |               |                                                                                                    |           |        |         |
|                 |               |                                                                                                    |           |        |         |
|                 |               |                                                                                                    |           |        |         |
|                 |               |                                                                                                    |           |        |         |
|                 |               |                                                                                                    |           |        |         |
| 10 曲/西 🖌 第12110 | 带, 井2年记录      |                                                                                                    |           |        | 上一页     |

如果法官提起了证据交换,列表中会显示相应的案件,点击"提交证据"按钮,进入"材料举证页面",可以添加材料和编辑证据信息,如下图:

| 🔮 山东法院电 | <b>!</b> 子诉讼服务平  | 台 | \$\$¥7.          | 第89案件   満思中心   个人中心   退出                                                                                       |
|---------|------------------|---|------------------|----------------------------------------------------------------------------------------------------|
|         | 會員页> 举证责任 > 材料举任 |   |                  | and the                                                                                                    |
| TO MARK | Q 開來 +           |   | * 证据名称<br>请输入    | 五洪                                                                                                    |
|         | B 1236—14pg      |   | * 证据类型<br>原件 复印件 | and an end of the second second second second second second second second second second second second second s |
|         | D 证据—-2.jpg      |   | * 证据来源           |                                                                                                    |
|         | > D 954          |   | · 证据目的           |                                                                                                    |
|         |                  |   | 请输入内容            |                                                                                                    |
|         |                  |   |                  |                                                                                                    |
|         |                  |   | * 证据内容<br>请输入内容  |                                                                                                    |
|         |                  |   |                  |                                                                                                    |
|         |                  |   |                  |                                                                                                    |
|         |                  |   | 總改               |                                                                                                    |

点击添加材料按钮, 在弹出框中添加证据文件, 对证据文件的格式也做出了说明, 如下图:

| ★ 前页 > 型证质证 > 材 | 料举证 |                     |                | And the second                                                                                                  |
|-----------------|-----|---------------------|----------------|----------------------------------------------------------------------------------------------------|
| Q. 搜索           | +   | 证据材料 + austra       | · 证据名称         | E State                                                                                                    |
| - 10 128-       |     |                     | 与输入            | - AL MARCH                                                                                                    |
| B 1218-1.jpg    |     | 点击选择文件              |                |                                                                                                    |
| D THE LINE      |     | 咸将文件拖到这里,单次最多可选300张 | 原件             |                                                                                                    |
| area - coby     |     |                     | 征握来源<br>料合入    |                                                                                                    |
| > 🖿 (2982       |     |                     | 100 C          |                                                                                                    |
| > 🖿 Mist        |     |                     | 46篇目的<br>尊输入内容 |                                                                                                    |
|                 |     |                     |                |                                                                                                    |
|                 |     |                     |                |                                                                                                    |
|                 |     | 潘加 提交               |                | di la constante de la constante de la constante de la constante de la constante de la constante de la constante |
|                 |     |                     | 证据内容<br>輸入内容   |                                                                                                    |
|                 |     |                     |                |                                                                                                    |
|                 |     |                     |                |                                                                                                    |

## 2.2 证据交换

原告或者被告点击 teb 栏中的"证据交换查看",显示可以查看证据的案件 列表,如下图:

|                                                                                                    |                 | 电子诉讼服务              | 网              |                    | 2017, 1997, 19977, 1997, 1997, 1997, 1997, 1997, 1997, 1997, 1997, 1997, 1997, 1997, | 第8中心 🙆   个人中心   著 |
|----------------------------------------------------------------------------------------------------|-----------------|---------------------|----------------|--------------------|----------------------------------------------------------------------------------------------------|-------------------|
| MAR WARRAN     MS     MS                                                     | 提交证据 证据交        | <b>换查看</b> 证据质证     |                |                    |                                                                                                    |                   |
| 勝号     支払     第号     弁支払用     ジン     第件       1     1     1     1     1     1     1     1     1     1     1     1     1     1     1     1     1     1     1     1     1     1     1     1     1     1     1     1     1     1     1     1     1     1     1     1     1     1     1     1     1     1     1     1     1     1     1     1     1     1     1     1     1     1     1     1     1     1     1     1     1     1     1     1     1     1     1     1     1     1     1     1     1     1     1     1     1     1     1     1     1     1     1     1     1     1     1     1     1     1     1     1     1     1     1     1     1     1     1 <td< th=""><th><b>建筑</b> 调选择法的</th><th>* <b>25</b> 1982.85</th><th></th><th><b>to</b> Harris *</th><th></th><th>立即使</th></td<> | <b>建筑</b> 调选择法的 | * <b>25</b> 1982.85 |                | <b>to</b> Harris * |                                                                                                    | 立即使               |
| 1 1 1 1 1 1 1 1 1 1 1 1 1 1 1 1 1 1 1                                                                                                    | 序号              | 法院                  | 索号             | 有效时间               | KS.                                                                                                    | 操作                |
| ال 2.4 مر المراجع المراجع ا                                                                                        | 1               | WHEN PERSON FRAME   | (202- 10.0000) | 2021/7/29          | 交換中                                                                                                    | 元音                |
|                                                                                                    |                 |                     |                |                    |                                                                                                    |                   |
|                                                                                                    | 10条页 > 算例10条    | 用银行表                |                |                    |                                                                                                    | 1-R 1             |
|                                                                                                    | 19最同 ¥ 重用10条    | #1522               |                |                    |                                                                                                    | 1-7 1             |

用户在列表中点击"查看"按钮,查看相应案件的证据信息,如下

| 👲 山东法院电     | 子诉讼服务平             | 台                                                                                                    | 1937. Citil         | 11. 我的案件   諸意中心   个人中心   退出 |
|-------------|--------------------|----------------------------------------------------------------------------------------------------|---------------------|-----------------------------|
|             | 🟫 首页 > 举证质证 > 证据交换 |                                                                                                    |                     | Allen and a                 |
| - All Anna  | Q. 搜索 +            | 证据材料                                                                                                    | 证据材料信息              | THE WERE                    |
|             | - 🖿 281            |                                                                                                    | 上传人<br>被告auxast     | A CAR                       |
|             | B 1881.pg          | 841<br>                                                                                                    | 证据名称<br>证据二-1.jpg   |                             |
|             | □ 证据二-2.jpg        | E Contraction of the second                                                                                                    | 证据类型                |                             |
|             |                    |                                                                                                    | 复印件                 |                             |
|             |                    | a second second s | 证据来源<br>担保公司        |                             |
|             |                    |                                                                                                    | 证据目的                |                             |
|             |                    |                                                                                                    | 担保的真实性              |                             |
|             |                    |                                                                                                    | 证据内容                |                             |
|             |                    |                                                                                                    |                     |                             |
|             |                    | -                                                                                                    | 2021-07-06 12:47:45 |                             |
|             |                    |                                                                                                    |                     |                             |
|             |                    |                                                                                                    |                     |                             |
|             |                    |                                                                                                    |                     |                             |
| javascript; |                    | 证编二-1.jpg                                                                                                    |                     |                             |

## 2.3 质证

原告或者被告可以点击 teb 栏中的"证据质证",显示可以证据质证的 案件列表,如下图:

| 朱法院               | 电子诉讼服务                      | <b>一网</b>                |                   |     | 页   消息中心 🤒 个人中心 |
|-------------------|-----------------------------|--------------------------|-------------------|-----|-----------------|
| 提交证据 证据交换到        | 查看 证据质证                     |                          |                   |     |                 |
| 法院 请选择法教          | * 查考 网络人服带                  |                          | <b>状态</b> 请选择状态 ~ |     | 立用              |
| 库号                | 法院                          | 案号                       | 有效时间              | 状态  | 操作              |
| 1                 | States of the second second | The second second second | 2021/7/29         | 可最近 | 证据质证            |
|                   |                             |                          |                   |     |                 |
| 10 美质 🖌 第1到10景, 共 | 1条记录                        |                          |                   |     | 上一页             |
|                   |                             |                          |                   |     |                 |
|                   |                             |                          |                   |     |                 |

用户在列表中点击"证据质证"按钮,查看相应案件的证据信息,若有 异议可以编辑质证内容和上传材料,若无异议直接进行提交,如下图:

| 👲 山东法院甲     | 电子诉讼服务平            | 台                                                                                                    | \$\$\$7、邵红芳律 | 略! 我的案件   满意中心   个人中心   退出 |
|-------------|--------------------|----------------------------------------------------------------------------------------------------|--------------|----------------------------|
|             | ♠ 業页 > 常達香油 > 逆振音道 |                                                                                                    |              | And the second second      |
| The Million | Q 18th +           | 证据材料                                                                                                    | 质证意见         | E Martin                   |
|             | - 🖿 (E#1)          |                                                                                                    | 有异议 无异议      | al see                     |
|             | S REPORT           | 21 + 1                                                                                                    | 真实性 有效性      |                            |
|             | ┣ 证集二-2.jpg        |                                                                                                    | *质证内容        |                            |
|             |                    |                                                                                                    |              |                            |
|             |                    |                                                                                                    |              |                            |
|             |                    | the second second secon | 上传材料         |                            |
|             |                    |                                                                                                    | +            |                            |
|             |                    | -                                                                                                    |              |                            |
|             |                    |                                                                                                    | 授交           |                            |
|             |                    | and and and                                                                                                    | 证据材料信息       |                            |
|             |                    | 1 200/ 4 202 II                                                                                                    | 被告:邵红芳       |                            |
|             |                    |                                                                                                    | 证据名称         |                            |